## Utilisation de la souris

La souris est un <u>dispositif de pointage</u> tout comme le sont les *touchpads* sur les portables ou les tablettes graphiques pour les PC spécialement équipés pour les programmes graphiques.

Le **pointeur** de la souris est la petite figure qui bouge à l'écran en reproduisant les mouvements de la souris. S'il vous arrive de perdre de vue le pointeur, faites bouger la souris pour apercevoir ses mouvements à l'écran.

Le pointeur est habituellement représenté par une flèche blanche. Cette flèche, destinée à "pointer" des objets sur le bureau, se transforme en petite barre verticale quand on survole une zone de texte. Il prend aussi la forme d'une main quand le curseur de la souris passe au dessus d'une zone "cliquable" tel que par exemple un lien dans une page WEB.

Le pointeur peut encore prendre bien d'autres formes comme celle par exemple d'un sablier quand Windows nous demande d'attendre.

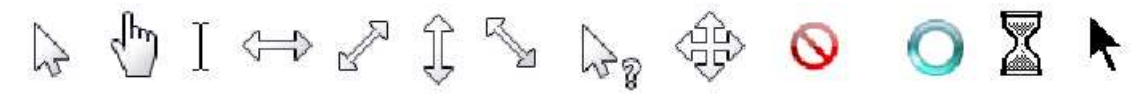

Il existe des souris à trois **boutons** ou même plus mais une souris standard n'en possède que deux : un à gauche et un à droite, plus une roulette.

Le <u>bouton principal</u> est par défaut celui de gauche *(celui qui se trouve sous l'index des droitiers)* 

Le <u>bouton droit</u> sert uniquement pour demander le <u>menu contextuel</u> (*ne pas s'en priver*)

Le menu contextuel aussi appelé « *menu clic droit* » contient les commandes applicables à l'objet qui se trouve sous le pointeur de la souris.

La <u>roulette</u>, placée entre les deux boutons, sert aux fonctions de défilement ou à celles de zoom. On peut aussi cliquer avec la roulette pour quelques fonctions spécifiques à certaines applications.

Il y a 3 manières de "cliquer" avec le bouton gauche

**Cliquer** = avec le bouton gauche

- Sélectionner un objet la couleur de fond sous son nom change (en bleu)
- actionner un bouton représenté à l'écran
- cocher une case
- ouvrir un menu
- Solution dérouler une liste

Solution lancer une action quelconque ...

| Variantes : | Ctrl + Clic | Sélection de plusieurs éléments.     |
|-------------|-------------|--------------------------------------|
|             | Alt + Clic  | Sélection sous forme de colonne      |
|             |             | (dans certains traitements de texte) |

## Double-cliquer- lancer un programme associé à un objet sélectionnable(1 clic = sélectionner, 2 clics = ouvrir)

| Cliquer-glisser | avec le bouton gauche !<br>- déplacer un objet                   |  |
|-----------------|------------------------------------------------------------------|--|
|                 | - dessiner<br>- sélectionner plusieurs éléments (des icônes, des |  |
| caractères)     |                                                                  |  |

Il n'y a qu'une seule manière de cliquer avec le bouton droit :

| Cliquer-droit | Pour demander le menu contextuel. |
|---------------|-----------------------------------|
|---------------|-----------------------------------|

La molette située entre les deux boutons sert en général à faire défiler les documents de haut en bas. Combinée à la touche Ctrl cette roulette sert aussi à changer le zoom.

Pour des explications encore plus détaillées : <u>http://www.aidewindows.net/base.php#souris</u>